Авторизация в личном кабинете абонента тепловых сетей Данная инструкция предназначена для личного кабинета, который расположен по адресу: <u>https://lk.vdkenergo.ru/</u> Шаги для регистрации:

1. На главной странице нажмите кнопку "Регистрация"

|                                              | Вход           | Регистрация               | Без регистрации                                                    |
|----------------------------------------------|----------------|---------------------------|--------------------------------------------------------------------|
| Личный кабинет<br>абонента<br>тепловых сетей | Етаі           | 6                         | Вы можете без регистрации передать показания,<br>по лицевому счету |
|                                              | Забыли пароль? | Войти                     | Передать показания                                                 |
|                                              |                | Инструкция для регистраци | и                                                                  |

 Введите адрес электронной почты (адрес должен принадлежать Российскому домену, т.е. оканчиваться на "ru" (@mail.ru, @yandex.ru) и пароль. Поставьте галочку в поле "Согласие на обработку Персональных данных" и нажмите "Зарегистрироваться"

| Регистрация                            |                                   | Вход 🗲           | Без регистрации                                                    |
|----------------------------------------|-----------------------------------|------------------|--------------------------------------------------------------------|
| Регистрируясь в личном ка<br>функциям. | бинете, вы получаете полный досту | /П КО ВСЕМ       |                                                                    |
| Email                                  | Пароль                            |                  | Вы можете без регистрации передать показания,<br>по лицевому счету |
| Согласие на обработку Г                | ерсональных данных<br>Зарегистри  | роваться         | Передать показания                                                 |
|                                        | Инструкци                         | я для регистраці | ии                                                                 |

3. Проверьте почтовый ящик: вам придет письмо с темой "Подтверждение адреса электронной почты"

| Личный кабинет абонента тепловых сетей                                                                                                   |
|----------------------------------------------------------------------------------------------------|
| Подтверждение адреса электронной почты                                                                                                   |
| Для завершения настройки учётной записи и подтверждения адреса электронной почты, пожалуйста, нажмите<br>кнопку либо пройдите по ссылке. |
| Подтвердить                                                                                                    |
| Если кнопка не нажимается, то скопируйте ссылку в адресную строку браузера.                                                              |
| https://lk.vdkenergo.ru/verify/email/confirming/Sj3gW8JVPzGPFndmq6gXnETusmPWKJgdn5XTqiBNzB46StLRQiyorz4371VI                             |
| Теперь вы можете войти в личный кабинет.                                                                                                 |
| Это письмо было отправлено автоматически.                                                                                                |
| Если Вы считаете, что получили его по ошибке, просто проигнорируйте его.                                                                 |

4. Для завершения регистрации необходимо перейти по указанной ссылке в письме

Шаги для входа:

1. На главной странице в поле "Email" введите свою почту, она служит логином для входа в аккаунт. В поле "Пароль" введите сформированный пароль при регистрации.

|                                              | Вход           | Регистрация               | Без регистрации                                                    |
|----------------------------------------------|----------------|---------------------------|--------------------------------------------------------------------|
| Личный кабинет<br>абонента<br>тепловых сетей | Email          | 6                         | Вы можете без регистрации передать показания,<br>по лицевому счету |
|                                              | Забыли пароль? | Войти                     | Передать показания                                                 |
|                                              |                | Инструкция для регистраци | и                                                                  |

1. Выберите "Способ идентификации"

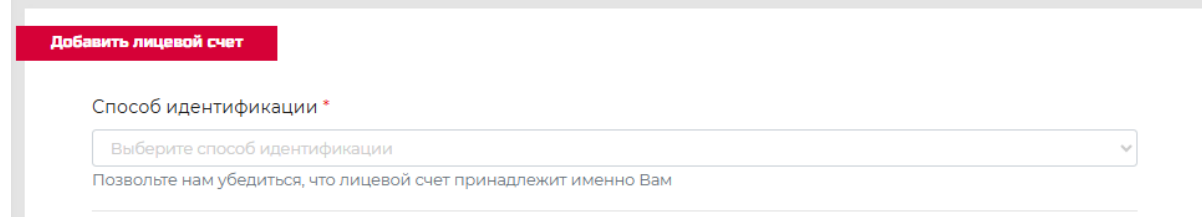

 Рассмотрим способ привязки: "Пароль из уведомления". Для привязки данным способом необходимо ввести "Пароль из уведомления", который был направлен по почте, и "Номер лицевого счета", который указывался ранее в квитанциях. Для удобства под каждым полем написаны дополнительные комментарии.

| Пароль из уведомления 🗸                                             | Ваш временный пароль                                                                                                    |
|---------------------------------------------------------------------|----------------------------------------------------------------------------------------------------|
| Позвольте нам убедиться, что лицевой<br>счет принадлежит именно Вам | В марте 2025 г. почтовым отправлением потребителям были направлены<br>уведомления о смене расчетного центра и приглашении в новый личный кабине<br>Пожалуйста, введите пароль, указанный в данном уведомлении. |
| Номер лицевого счета *                                              |                                                                                                    |

3. Дополнительные данные. Мы будем вам благодарны, если вы дополнительно укажите номер Единого Лицевого Счета ГИС ЖКХ, серийный номер прибора учета, дата поверки прибора учета (данные указаны в квитанции), предыдущие показания прибора учета, остаток задолженности по услугам

## Уточнение сведений

Этот раздел не обязателен для заполнения, однако, мы будем благодарны, если Вы уточните для нас некоторые сведения.

Номер Единого Лицевого Счета ГИС ЖКХ

Номер ЕЛС

Данный номер присваивается каждому потребителю в Государственной Информационной системе ЖКХ. Он может отличаться от номера лицевого счета, который Вы видите в квитанциях.

Серийный номер прибора учета горячей воды (достаточного одного прибора)

Номер прибора учета

Номер, который указан на корпусе прибора учета либо в его паспорте (документ, сопровождающий прибор учета).

Дата поверки прибора учета горячей воды (достаточного одного прибора)

дд.мм.гггг

Дата последней поверки прибора учета горячей воды.

Предыдущие показания прибора учета горячей воды (достаточного одного прибора)

Предыдущие показания прибора учета

Показания, которые Вы последний раз передавали в расчетный центр для расчета платы за услугу горячего водоснабжения.

Остаток задолженности по услугам Отопление и Горячее водоснабжение

Остаток задолженности

Сумма неоплаченных начислений на текущую дату по услуга Отопление и Горячее водоснабжение

## 4. Поставьте галочку "Согласие на обработку персональных данных" и нажмите "Привязать"

Согласие на обработку персональных данных

Привязать

.